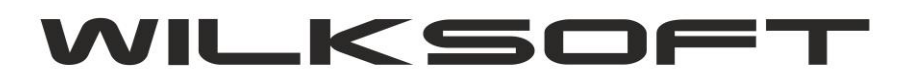

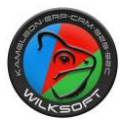

## DYNAMICZNE PRZELICZANIE CENY SPRZEDAŻY W OPARCIU O CENĘ EWIDENCYJNĄ / CENĘ ZAKUPU

## KAMELEON.ERP ver. 12.57 - 03/11/2019

- # Dodanie reguł dla dokumentów odpowiedzialnych za dynamiczne przeliczanie cen sprzedaży
- # Możliwość wyliczenia cen sprzedaży w oparciu o cenę ewidencyjną
- # Typ zastosowanego narzutu do wyliczenia ceny sprzedaży
- # Przykład wykorzystania funkcjonalności

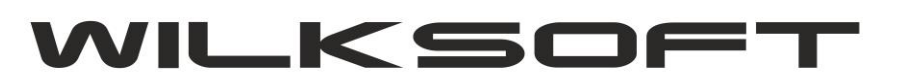

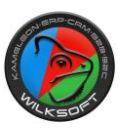

W wersji **KAMELEON.ERP 12.57 (11/2019)** wprowadziliśmy zmiany w możliwości dynamicznego przeliczania cen sprzedaży i dodatkowo funkcjonalność ta została sparametryzowana na "regułach magazyn/dokument". Poniżej prezentujemy wprowadzone zmiany. Zostały dodane reguły dla dokumentów typu PZ i PW (w poprzednich wersjach przeliczanie działało tylko dla dokumentów PZ)

|                                 | ametry konfiguracji m                                 | nagazynu 0001                   | DANE B2B      | PZ                   | <u>PW</u>   | <u>WZ</u> | RW      | •      |
|---------------------------------|-------------------------------------------------------|---------------------------------|---------------|----------------------|-------------|-----------|---------|--------|
| Nazwa                           | Magazyn główny - pod:                                 | stawowy                         | Schemat księg | o <mark>wania</mark> | przychodu   | zewnę     | trznego | - PZ   |
| Kontekst                        |                                                       |                                 | V KONTO -     | WN                   | KONTO - M   | A         | 94      | •E     |
| Możliwy s<br>—— <mark>Ma</mark> | stan '-' : 🗌 Sprzedaż bez<br>gazyn dla korekt z tytuł | wymaganego st<br>u zwrotów 0001 | anu 330-1000  | 000                  | DXXXXXXXXX  | X         | Ē       | 2<br>2 |
| Nazwa                           | Magazyn główny - pod                                  | stawowy                         | ✓ □ F         | unkcjor              | nalność wła | ączona    |         | .1     |
|                                 |                                                       | 242 400000                      |               | vobroti              | u dla dokun | nontu I   | 07      |        |

Na poniższym zrzucie pokazaliśmy "regułę" odpowiadającą za aktywowanie funkcjonalności dynamicznego przeliczania ceny sprzedaży, dodatkowo z możliwością wymuszenia jej potwierdzenia poprzez "wyświetlenie" komunikatu z prośbą o potwierdzenie akcji.

| Możliwa "ręczna" edycja podsumowania dokumentu                     | NIE 💌 |
|--------------------------------------------------------------------|-------|
| # - reguła "przeliczania cen sprzedaży"                            |       |
| Przeliczaj ceny sprzedaży dla pozycji z aktywną opcją przeliczania | TAK   |
| Czy użytkownik ma potwierdzić akcję przeliczanie cen sprzedaży     | TAK   |
| # - reguła kontroli unikalności numeru dowodu                      |       |
| Sprawdzanie unikalności numeru dowodu dokumentu                    | NIE 💌 |

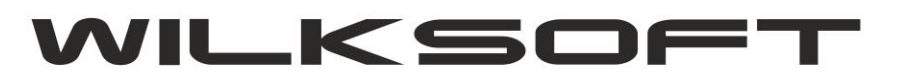

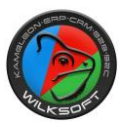

Dodaliśmy możliwość wyliczenia cen sprzedaży w oparciu o cenę ewidencyjną, w tym celu w kartotece magazynowej została dodatkowo dodana pokazana na poniższym zrzucie możliwość określenia rodzaju ceny na podstawie której ma być kalkulowana cena sprzedaży.

| Podczas przeliczania cer                                                                 | i sprzedaży, użyj narzutu określonego w grupie                                                                                                    | cenowej                                                                   |
|------------------------------------------------------------------------------------------|----------------------------------------------------------------------------------------------------|---------------------------------------------------------------------------|
| Podstawa do kalkulacji                                                                   | cen sprzedaży                                                                                                    |                                                                           |
| Użyj ceny ewidencyjnej (d                                                                | lo kalkulacji ceny sprzedaży zostanie użyta cer                                                                                                    | a ewidencyjna)                                                            |
| Użyj najniższej ceny zakupu (d<br>Użyj najniższej ceny zaku<br>Użyj najwyższej ceny zaku | io kaikulacji ceny sprzedazy zostanie uzyta sre<br>pu (do kalkulacji ceny sprzedaży zostanie użyt<br>ipu (do kalkulacji ceny sprzedaży zostanie użyt | onia cena zakupu)<br>a najniższa cena zakupu)<br>a najwyższa cena zakupu) |

Oczywiście konieczne jest "odznaczenie" poniżej pokazanego parametru w kartotece magazynowej, aby proces dynamicznego przeliczania ceny sprzedaży się wykonał.

| Cona dotaliczna | 1 00 |  |  |
|-----------------|------|--|--|
|-----------------|------|--|--|

Dodatkowo, należy pamiętać o tym, że do przeliczenia ceny sprzedaży będzie zastosowany "narzut" w zależności od ustawień zastosowanych w parametrze "typ rabatu" pokazanych poniżej.

| Podczas przeliczania cen sprzedaży użyj parzutu określonego w grupie cenowej    | - |
|---------------------------------------------------------------------------------|---|
| Todezas przenezania cen sprzedazy, dzyj narzała okresionego w grupie cenowej    |   |
| Podczas przeliczania cen sprzedaży, użyj narzutu określonego w grupie cenowej   |   |
| Podczas przeliczania cen sprzedaży, użyj narzutu określonego w grupie towarowej |   |

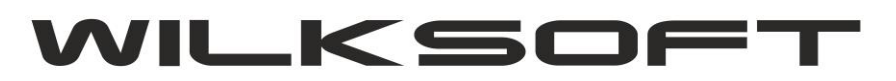

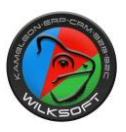

Poniżej zaprezentujemy przykład wykorzystania opisanej funkcjonalności.

1. Ustawiamy narzut dla pierwszej ceny sprzedaży na poziomie 35 %

|                                                         | 0,00 6411501221612                                           |   |
|---------------------------------------------------------|--------------------------------------------------------------|---|
| WL-2161 - WHITE LINE Szybkozł                           | łącze 1" POWER JET >                                         | K |
| Kartoteka Dane cd Ceny                                  | oprzedaży Opis / Dane / B2B Obroty / Statystyka Dokumentacja |   |
| LP CENANETTO CENA                                       | SRUTTO WALUTA NARZUT OPIS / NAZWA CENY SPRZEDAŻY A           |   |
| 001 18,29<br>002 0,00                                   | KALKULACJA CENY SPRZEDAŻY                                    |   |
| <                                                       | NETTO : 18,29 PLN                                            | ' |
| Cena detaliczna                                         | BRUTTO : 22,50 PLN                                           |   |
| Ta pozycja ma być domy                                  | ZYSK : 4,74 PLN Dodaj Edycja Usuń                            |   |
| Nie ostrzegaj użytkownika<br>Kalkulacja narzutu dla cen | EURS : 1,0000                                                | 1 |
| Podczas przeliczania cen s<br>Podstawa do kalkulacji ce | PODSTAWA: 13,55 PLN                                          |   |
| Użyj ceny ewidencyjnej (do                              | Zapisz 🚽 Porzuć ewidencyjna) 🔻                               |   |
| Określenie reguły "cena w                               |                                                              |   |
| Kartoteka magazynowa nie                                | podlega regułom kampanii promocyjnych 💌                      |   |
|                                                         | Zapisz 💇 Porzuć                                              |   |

2. Kartoteka ma ustawioną cenę ewidencyjną na 13,55 PLN

|                     | <u>v vv</u>     | Ochi Opizedazy      | 00101  | 0 ano / 020   | 00100700      | njon na       | Dokumentacja        |
|---------------------|-----------------|---------------------|--------|---------------|---------------|---------------|---------------------|
| ndeks 🔻 V           | VL-2161         | 1                   | 3      | F7-[ARMAT     | URAI ZRAS     | ZACZE/W       | HITE LI/]           |
| Nazwa <u>1</u> : V  | VHITE L         | INE Szybkozłącze 1' | POWER  | RJET          | F             | PKWIU [SV     | ww, Kwu]            |
| Nazwa <u>2</u> :    |                 |                     |        |               | 5             | Kontekst      |                     |
| SKPP :              |                 |                     |        | Składnik Sł   | KPP           |               | ~                   |
| Dane                |                 |                     |        | Dane z        | akupu         |               |                     |
| 🔫   Jednostk        | ki miar         | szt 🔽               | ~      | <b>•</b>      | Waluta zaku   | ipu           | PLN 🗸               |
| 🕶   Lokaliza        | cje <u>M</u> WS | 3                   | ~      | P <u>o</u> da | atek importov | wy :          |                     |
|                     | ualny           | 12                  | 619,00 |               |               | <u>C</u> ło : |                     |
| ▼   <u>R</u> ezerwa | cje             |                     | 0,0000 | <b>•</b> 1    | Ceny zakup    | u F4          | 0,00                |
| MIN :               | 10,0            | 0 MAX:              |        | Cena          | a ewidencyjn  | a :           | 13, <mark>55</mark> |
| EAN : 590754        | 1440925         | 50                  |        | <b>T</b>      | Dostawcy      | F5            |                     |
| de:                 |                 |                     |        |               |               |               |                     |

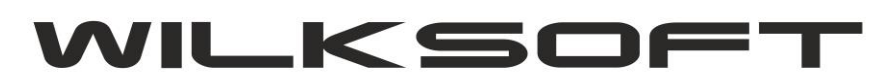

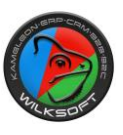

3. Wykonujemy przychód zewnętrzny dokumentem PZ dla testowej kartoteki magazynowej z cen 15,35 PLN.

| Lp. WL-2161          | Jm.                      | szt             | llość zakupu     | 11,00         | 168,85         | 168,85 |
|----------------------|--------------------------|-----------------|------------------|---------------|----------------|--------|
| TE LINE Szybkozłącze | e 1" POWER JET           | 0               | Cena zakupu      | 15,35         | VAI% 0         | 0,00   |
|                      | I n = 1 waluta cenv = PL | N kurs w        | aluty = 1 0000   |               | 100            | يور ا  |
|                      |                          |                 |                  |               |                |        |
|                      | F2 [ WHITE LI            | NE Szybk        | ozłącze 1" POWER | JET]Stan=126  | 08             |        |
|                      |                          | 200 - 10 T/10 C |                  |               |                |        |
|                      | llość / jed. miary       |                 | 11,00 szt        | Kartoteka     | INTRASTAT      |        |
|                      | Cena netto PLN           | -               | 15,35            |               |                |        |
|                      | Stawka VAT - F9          |                 | 0% 🔻             |               |                |        |
|                      | Koszty transnortu        | 000             | 0,0 1            |               |                |        |
|                      |                          | 000             |                  |               |                |        |
|                      | Stawka cła w %           |                 | 0,00             |               |                |        |
|                      | Cło poz. wartość         |                 |                  |               |                |        |
|                      | Podatek import %         |                 | 0,00             | 🕞 Kalkula     | icja ceny - F4 |        |
|                      | Wartość netto PLN        |                 | 168,85           | Kartote       | ka mag F5      |        |
|                      | Wartość vat PLN          |                 | 0,00             |               |                |        |
|                      | Wartość brutto PLN       |                 | 168,85           | Historia      | a cen zak F6   |        |
|                      | Komentarz do poz.        |                 | •                | Pobiel Pobiel | rzzwagi - F7 👻 |        |
|                      |                          |                 |                  |               |                |        |
|                      |                          |                 |                  | Zanisz        | Porzuć         |        |

W przypadku aktywowania reguły "Potwierdzanie przeliczania cen sprzedaży" użytkownik zostanie poproszony o potwierdzenie operacji przeliczenia.

| 01 Lp. WL-2161                      | Jm. szt    | llość zakupu            | 11,00            | 16    | 8,85 | 168,85 |
|-------------------------------------|------------|-------------------------|------------------|-------|------|--------|
| VHITE LINE Szybkozłącze 1" POWER JE | T          | Cena zakupu             | 15,35            | VAT % | 0    | 0,00   |
|                                     |            |                         |                  |       |      | ÷      |
|                                     |            |                         |                  |       |      |        |
|                                     |            |                         |                  |       |      |        |
|                                     |            |                         |                  |       |      |        |
|                                     |            |                         |                  |       |      |        |
|                                     |            |                         |                  |       |      |        |
|                                     |            |                         |                  |       |      |        |
|                                     |            |                         |                  |       |      |        |
| KAN                                 |            |                         |                  |       |      |        |
| NAM                                 | IELEON,EKP |                         |                  |       |      |        |
|                                     |            | Uaktywniona jest reguła | a automatyczne   | ao 🔿  |      |        |
|                                     |            | przeliczania cen sprze  | daży dla kartote | k     |      |        |
|                                     |            | magazynov               | wych.            |       |      |        |
|                                     |            | Czy wykonać przeliczan  | ie cen sprzedaż  | ty?   |      |        |
|                                     |            |                         |                  |       |      |        |
|                                     |            |                         |                  |       |      |        |
|                                     |            |                         | A TAK            |       |      |        |
|                                     |            | N N                     |                  |       |      |        |
|                                     |            |                         |                  |       |      |        |
|                                     |            |                         |                  |       |      |        |

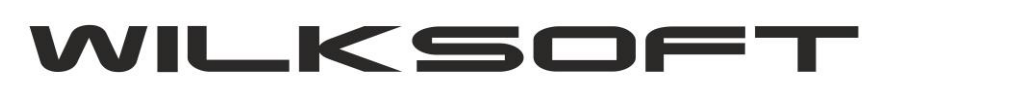

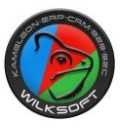

Po zapisie dokumentu mamy wyliczona cenę sprzedaży w oparciu o cenę ewidencyjna i zapamiętaną cenę zakup (<mark>jest zapamiętywana jest ostatnia cena zakupu</mark>). Poniżej prezentujemy zrzut danych prezentujący informację o omawianych zagadnieniach.

| Podatek importowy : |       |
|---------------------|-------|
| <br><u>C</u> ło :   |       |
|                     | 15,37 |
| Cena ewidencyjna :  | 13,55 |
| ▼   Dostawcy F5     |       |
|                     | -     |

Zrzut ekranu z danymi ceny sprzedaży dla przykładowej kartoteki magazynowej.

| CENAE                             | RUTTO         | WALUTA   | NARZUT                 | OPI        | S/NA         | ZWA CENY     |
|-----------------------------------|---------------|----------|------------------------|------------|--------------|--------------|
|                                   | KALKULA       | CJA CENY | SPRZEDAŻ               | Y          | datatic<br>x | na<br>je USD |
|                                   | <u>N</u> ETTO | : 18,29  | 1                      |            | PLN          |              |
| _                                 | BRUTT         | o :      |                        | 22,50      | PLN          | =            |
| n sprzec                          | NARZU         | Т%:      | 35 <mark>,</mark> 00 % |            |              | φΞ           |
| /ć domy                           | ZYSK          | :        |                        | 4,74       | PLN          | Dodaj        |
| kownika<br>dla cen                | <u>k</u> urs  | :        | 1,0000                 |            | <u> </u>     | ej zysku - p |
| a cen s <sub>l</sub><br>Jlacji ce | PODSTA        | WA :     |                        | 13,55      | PLN          | enowej       |
| nej (do                           |               |          | apisz                  | - Po       | rzuć         | ewidencyj    |
| "cena w                           |               |          |                        | - <b>-</b> |              |              |